## BME 363 Biomedical Instrumentation Design Lab #5 Helper

Hardware – Connect Bluetooth Tx line to PIC Rx line (pin 26)

## **Android Software**

- 1. Right click on res drawable, select New Vector Asset Click on the Icon field and select an appropriate icon such as the up triangle (ic\_change\_history\_black\_24dp.xml)
- 2. In res menu, cut and paste an item, and modify it to

```
<item
android:id="@+id/action_uparrow"
android:icon="@drawable/ic_change_history_black_24dp"
android:title="Up Arrow"
app:showAsAction="always"/>
```

3. In the MainActivity code - onOptionsItemSelected, add a case

```
case R.id.action_uparrow: // If it's the UpArrow icon, send "1" to the PIC.
    if(MainActivity.mSocket != null) //make sure we are connected
    RxBluetooth.writeData(MainActivity.mSocket, 1); //call writeData method
    return true;
```

- 4. Add "static" to the global variable private static BluetoothSocket mSocket; // BluetoothSocket that contains ......
- 5. Add this to RxBluetooth import section: **import** java.io.OutputStream;
- 6. Add the following function to the RxBluetooth code

```
private static OutputStream outStream; //out stream to send data
.....
public static void writeData(BluetoothSocket socket, int data){
    try {
        outStream = socket.getOutputStream();
        outStream.write(data); //send data
    } catch (IOException e) {
        //TODO error handling
    }
}
```

PIC Software - Add the following section right after main() ... while (1) {

```
if (enableBT && PIR1bits.RCIF) {
                                                 // Wait until USART got data
    temp = RCREG;
                                                 // Read received data
    PIR1bits.RCIF = 0;
                                                 // Reset RC flag
    if (temp == 1) {
                                                // 1 for increment
         if (function > = 10) function = 0;
                                                // Set function range 0-10
         else function++;
    }
    if (function == 9) SetupADC(1);
                                                 // ECG comes from AN1 channel
         else SetupADC(0);
                                                 // Others come from AN0 channel
                                                 // function code for Android
    functionBT = function | 0xF0;
    update = 1;
                                                 // Signal main() to update LCD display
}
```

You can easily add a Down Arrow icon in the Android code to send a "2" to the PIC for decrementing the function mode. The code is similar to the above.